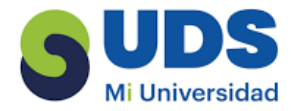

## COMPUTACIÓN

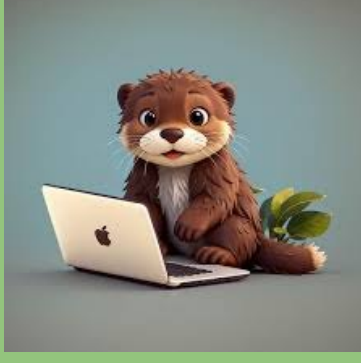

SUPER NOTA EDUARDO LOPEZ DEL CARPIO UNIVERSIDAD DEL SURESTE LIC. EN NUTRICIÓN 2ER. CUATRIMESTRE L.S.C. SALAS HERNANDEZ JOSE VIDAL TAPACHULA CHIAPAS 15/02/2025

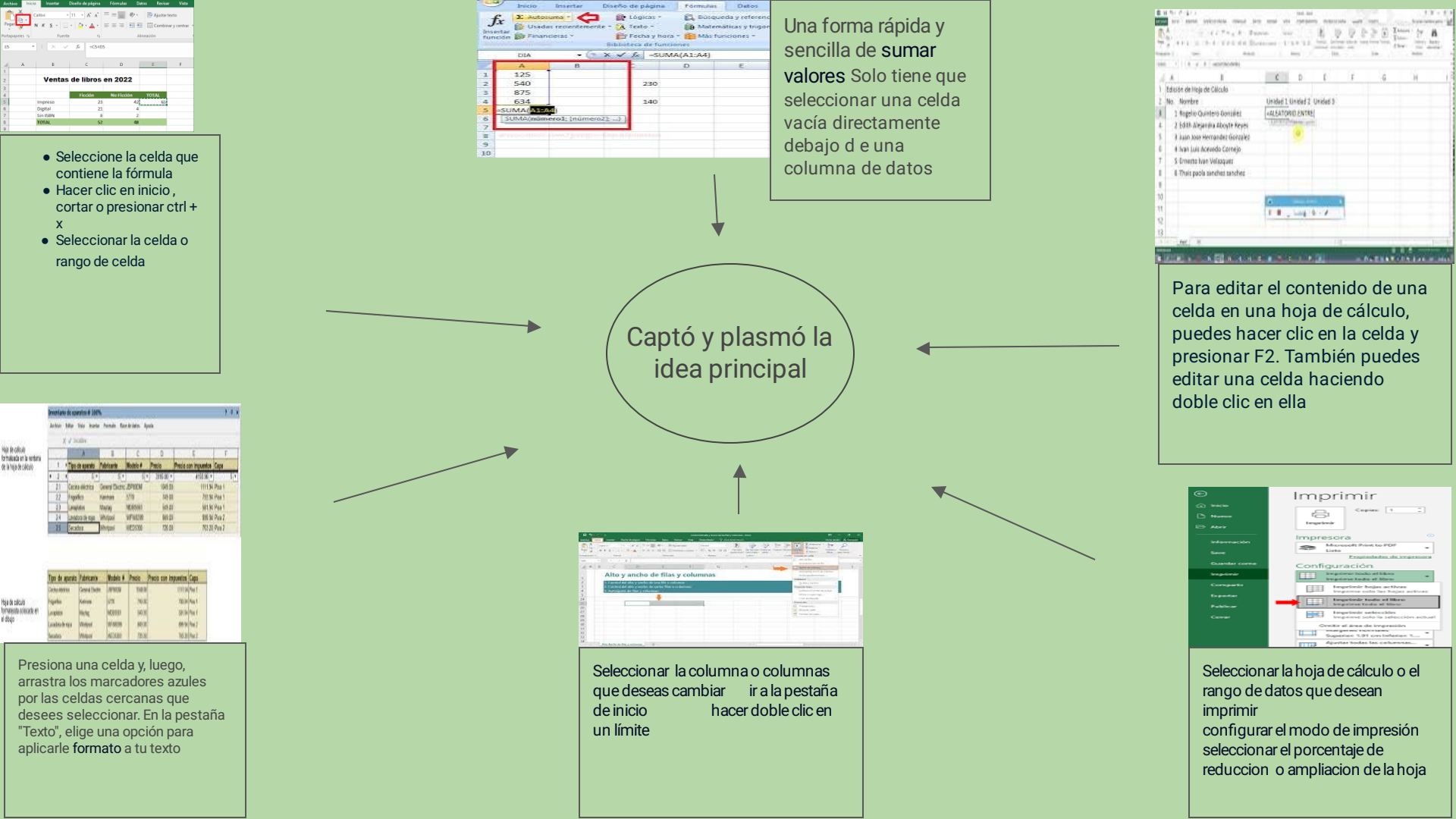

## BIBLIOGRAFÍA

Imprimir una hoja o un libro - Soporte técnico de Microsoft

Cambiar el ancho de las columnas y el alto de las filas en